#### WIN

## Microsoft Outlookでのメール設定

- ●本手順はインターネットに接続されている状態で行ってください。
- 設定にはメールアドレスやパスワード等のメールの基本情報が必要です。レン タルサーバー初期設定書で確認しながら設定を行ってください。

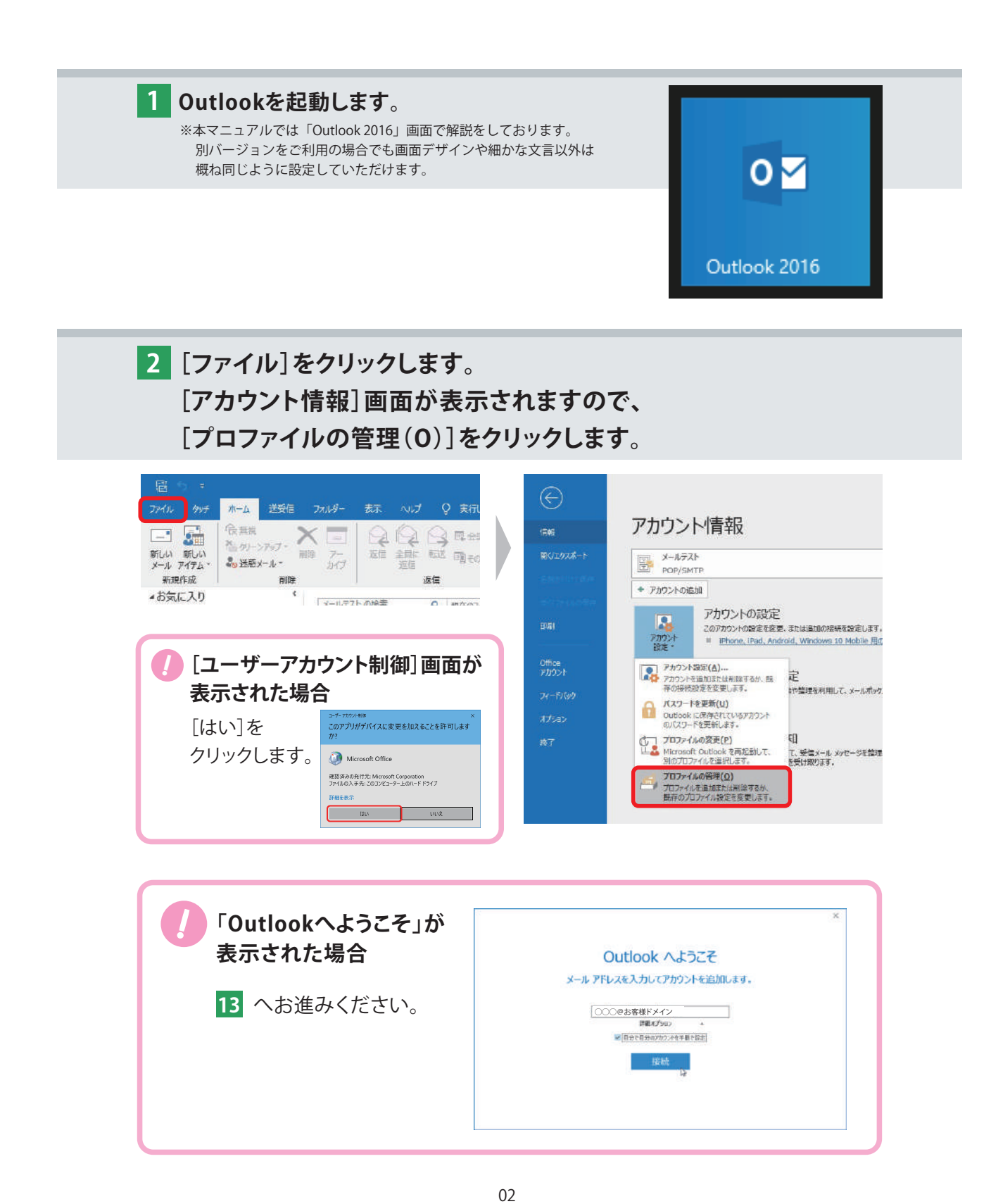

3 [メール設定]が表示されますので[電子メール アカウント]をクリックします。

| メール設定 - Outlook                                      | ×                     |
|------------------------------------------------------|-----------------------|
| 電子メール アカウント<br>() 電子メール アカウントとディレクトリを設定します。          | 電子メール アカウント(E)        |
| データファイル 電子メール メッセージとドキュメントを保存するために使用するファイルの設定を変更します。 | データファイル(E)            |
| プロファイル                                               | プロファイルの表示( <u>S</u> ) |
|                                                      | 閉じる( <u>C</u> )       |

| [メール]タブより                             | 、[新規(N)]をクリッ                 | っクします。           |
|---------------------------------------|------------------------------|------------------|
| アカウント設定                               |                              |                  |
| 電子メールアカウント<br>アカウントを追加または削除す          | きます。また、アカウントを選択してその設定を変更で    | さます。             |
| メール データファイル RSS フ                     | ート SharePoint リスト インターネット予定表 | 公開予定表 アドレス帳      |
| 翁新規(N) № 修復(R)                        | 🚰 変更(A) 📀 既定に設定(D) 🗙 削減      | t( <u>M)</u> + + |
| 1 1 1 1 1 1 1 1 1 1 1 1 1 1 1 1 1 1 1 |                              |                  |

選択したアカウントでは、新しいメッセージを次の場所に配信します:

閉じる(<u>C</u>)

5 [自動アカウントセットアップ] 画面が表示されます。 [自分で電子メールやその他のサービスを使うための設定をする(手動設定)] に チェックを入れ、[次へ]をクリックします。

| 動アカウント セットアップ<br>アカウントを手動で設定する: | か、または他の種類のサーバーに接続します。                |       |
|---------------------------------|--------------------------------------|-------|
| 電子メール アカウント(A)                  |                                      |       |
| 名前()):                          |                                      |       |
|                                 | 例: Daiki Matsumoto                   |       |
| 車子メール アドレス(E):                  |                                      |       |
|                                 | 例: daiki@contoso.com                 |       |
| パスコード(2):                       |                                      |       |
| パスワードの確認入力(工):                  |                                      |       |
|                                 | インターネットサービスプロバイダーから提供されたパスワードを入力してける | t. L. |
| 自分で電子メールやその他の                   | サービスを使うための設定をする (手動設定)(M)            |       |
|                                 |                                      |       |
|                                 |                                      |       |
|                                 |                                      |       |
|                                 |                                      |       |
|                                 |                                      |       |
|                                 |                                      |       |

#### 6 [サービスの選択] 画面が表示されます。 [POP または IMAP]を選択し、[次へ]をクリックします。

| アカウントの追加                                                                                                    |        |                     | ×     |
|----------------------------------------------------------------------------------------------------|--------|---------------------|-------|
| アカウント タイプの選択                                                                                                    |        |                     | ×     |
| <ul> <li>○ Office 365(E)</li> <li>Office 365 アカクントの目勤設定</li> <li>メール アドレス(E):</li> <li>例: deku@ contaso.com</li> <li>④ Pi または TMAP(P)</li> <li>○ OP または TMAP 電子メール アカウントの詳細設定</li> <li>○ Exchange ActiveSync(<u>A</u>)</li> <li>Exchange ActiveSync を使用するサービスの詳細設定</li> </ul> |        |                     |       |
|                                                                                                    | <戻る(8) | ۲۲/۱ <u>۵) &gt;</u> | ル ヘルブ |

#### 7 [POP と IMAP のアカウント設定] 画面が表示されます。 下記を参照して各項目を設定し、[詳細設定]をクリックします。

|          | アカウントの追加<br>POPとIMAPのアカウント設定<br>お使いのアカウントのメールサー                                                                                                    | バーの設定を入力してください。                                                                                                    | 送信者として相手に通知される名前を入力 ○○○@お客様ドメイン                                                                                                    |
|----------|----------------------------------------------------------------------------------------------------|----------------------------------------------------------------------------------------------------|----------------------------------------------------------------------------------------------------|
|          | ユーザー情報<br>名前(Y):<br>電子メール アドレス(E):<br>サーバー情報<br>アカウントの種類(Δ):<br>受信メール サーバー(I):<br>送信メール サーバー(C):<br>送信メール サーバー(SMTP)(Q):<br>メール サーバーへのログオン情報<br>アカウント名(U)<br>パマスワード(P):<br>レメール サーバーがでキュリティで保<br>ている場合によ、チョック オックスを | 送信者名<br>〇〇〇@お客様ドメイン<br>〇〇〇@お客様ドメイン<br>受信メールサーバー<br>受信メールサーバー<br>送信メールサーバー<br>マー<br>マカウント名(ID)<br>マートント名(ID)<br>マートント<br>マートント<br>マートー<br>マートント<br>マートント<br>マートント<br>マートント<br>マートー<br>マートント<br>マートー<br>マートント<br>マート<br>マート<br>マート<br>マートー<br>マートー<br>マー<br>マートー<br>マー<br>マー<br>マー<br>マー<br>マー<br>マー<br>マー<br>マー<br>マー<br>マ | アカウント設定のテスト アカウント設定のテスト アカウント設定のテストして、入力内容が正しいかどうかを確認することをお勧め します。  アカウント設定のテスト(工)  □[(次へ]をクリックしたらアカウント設定を自動的にテストする (S)  ■しいシェッセージの配信先:  ●新しい Outlook データ ファイル(公)  □既存の Outlook データ ファイル(公)  ぼ相設定(凶) |
| チェックは入れま | ŧ₩ん                                                                                                    | ・<br>エックを入れてください<br>ニールパスワード (PW)を入っ<br>フカウント名を入力                                                                                                    | < <p></p>                                                                                                    |

8 [インターネット電子メール設定]画面が表示されます。 [送信サーバー]タブをクリックします。 [送信サーバー(SMTP)は認証が必要]にチェックを入れ、 [受信メール サーバーと同じ設定を使用する]を選択します。

|     | 送信サーバー         | i <mark>羊</mark> 細設定             |  |
|-----|----------------|----------------------------------|--|
| ☑送@ | ョ<br>サーバー (SMT | 「P)は認証が必要( <u>O)</u>             |  |
| ۲   | 受信メールサー        | バーと同じ設定を使用する(U)                  |  |
| 0   | 次のアカウントと/      | パスワードでログオンする( <u>L)</u>          |  |
|     | アカウント名(N)      | 6                                |  |
|     | パスワード(P):      |                                  |  |
|     |                | ☑ パスワードを保存する(R)                  |  |
|     | セキュリティで        | 「保護されたパスワード認証 (SPA) に対応(Q)       |  |
| 0   | メールを送信する       | ぅ前に受信メール サーバーにロクオンする( <u>1</u> ) |  |
|     |                |                                  |  |
|     |                |                                  |  |

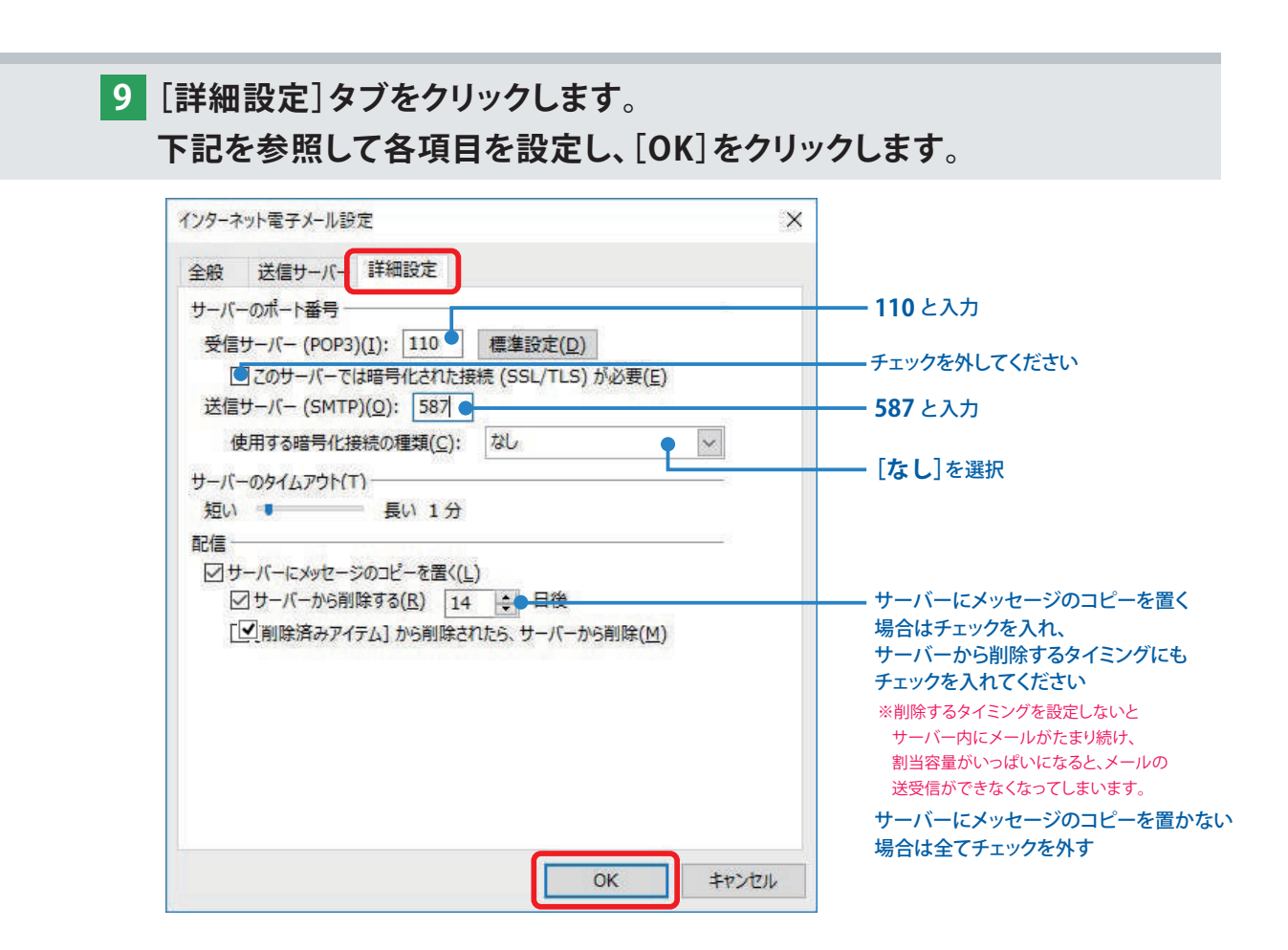

10 [POP と IMAP のアカウント設定] 画面に戻ります。 [[次へ]をクリックしたらアカウント設定を自動的にテストする] に チェックが入っていることを確認し、[次へ]をクリックします。

| ユーザー情報                              |                       | アカウント設定のテスト                          |
|-------------------------------------|-----------------------|--------------------------------------|
| 名前(Y):                              | 送信者名                  | アカウントをテストして、入力内容が正しいかどうかを確認することをお勧め  |
| 电子メール アドレス(E):                      | 000@お客様ドメイン           | De a .                               |
| サーバー情報                              | 1                     | フカウント設定のモフト(エ)                       |
| アカウントの種類(A):                        | POP3                  | / INVALIDACION AT (L)                |
| 受信メール サーバー(I):                      | 受信メールサーバー             | □[ホヘ]をクリックした5アカウント設定を自動的にテストする<br>2) |
| 送信メール サーバー (SMTP)( <u>O</u> ):      | 送信メールサーバー             | 新しいメッセージの配信先:                        |
| メール サーバーへのログオン情報                    |                       | ⑥新しい Outlook データファイル( <u>W</u> )     |
| <b><sup>7</sup>カウント名(<u>U</u>):</b> | アカウント名(ID)            | ○既存の Outlook データファイル(凶)              |
| (スワード(円):                           | メールパスワード(PW)          | 参照(2)                                |
|                                     | ワードを保存する(B)           |                                      |
| コメール サーバーがやキュリティで保                  | 輝されたパスワード認証 (SPA) に対応 |                                      |
| ている場合には、チェックボックスを                   | オンにしてください(오)          | 詳知設定/M)                              |

# 11 [テスト アカウント設定] 画面が表示され、設定したアカウント宛に テストメールが送信されます。 [状況] 欄に[完了]と表示されましたら、[閉じる] をクリックします。

[仄沉] 傾に [元 「 ] と 衣 示 さ れ よ し に ら 、 [ 闭 し る ] を ク リ ツ ク し よ

|                             |    | BLG(C) |
|-----------------------------|----|--------|
| 15- IJ-                     |    |        |
| 970                         | 状況 |        |
| ✓ 番信メール サーバー (DOD2) へのロガナン。 | 完了 |        |
| V XIEA NO A (FORD) WILDAN   |    |        |

#### 

12 [すべて完了しました]と表示されましたら、[完了]をクリックします。

| ウクントの追加                           |               |
|-----------------------------------|---------------|
| すべて完了しました                         |               |
| アカウントのセットアップに必要な情報がすべて入力されました。    |               |
|                                   |               |
|                                   |               |
|                                   |               |
| □Dutlook Mobile をスマートフォンにも設定する(S) | 別のアカウントの追加(A) |
|                                   |               |
| < 戻る(別)                           | 見て            |

13 設定希望の「メールアドレス」をご入力いただき、[詳細オプション]を クリックして表示される[自分で自分のアカウントを手動で設定]に チェックを入れたうえで[接続]ボタンをクリックします。

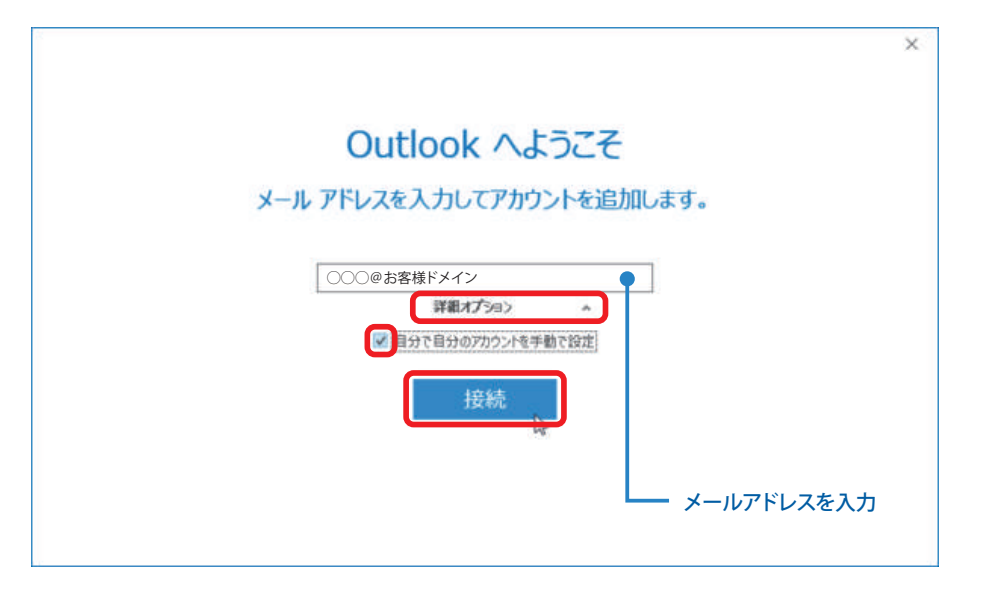

14 準備画面が表示されますのでしばらくお待ちください。

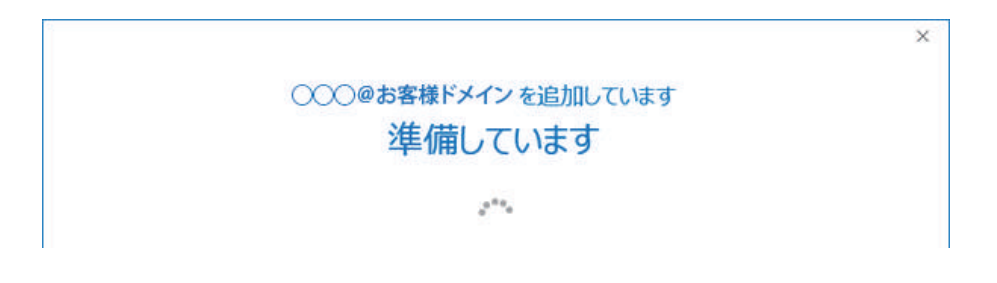

#### 15 「アカウントの種類を選択」画面が表示されますので、 [POP]のアイコンをクリックします。

| E |                               | × |
|---|-------------------------------|---|
|   | アカウントの種類を選択                   |   |
|   | Office 365 Outlook.com Google |   |
|   | EXchange POP IMAP             |   |
|   |                               |   |

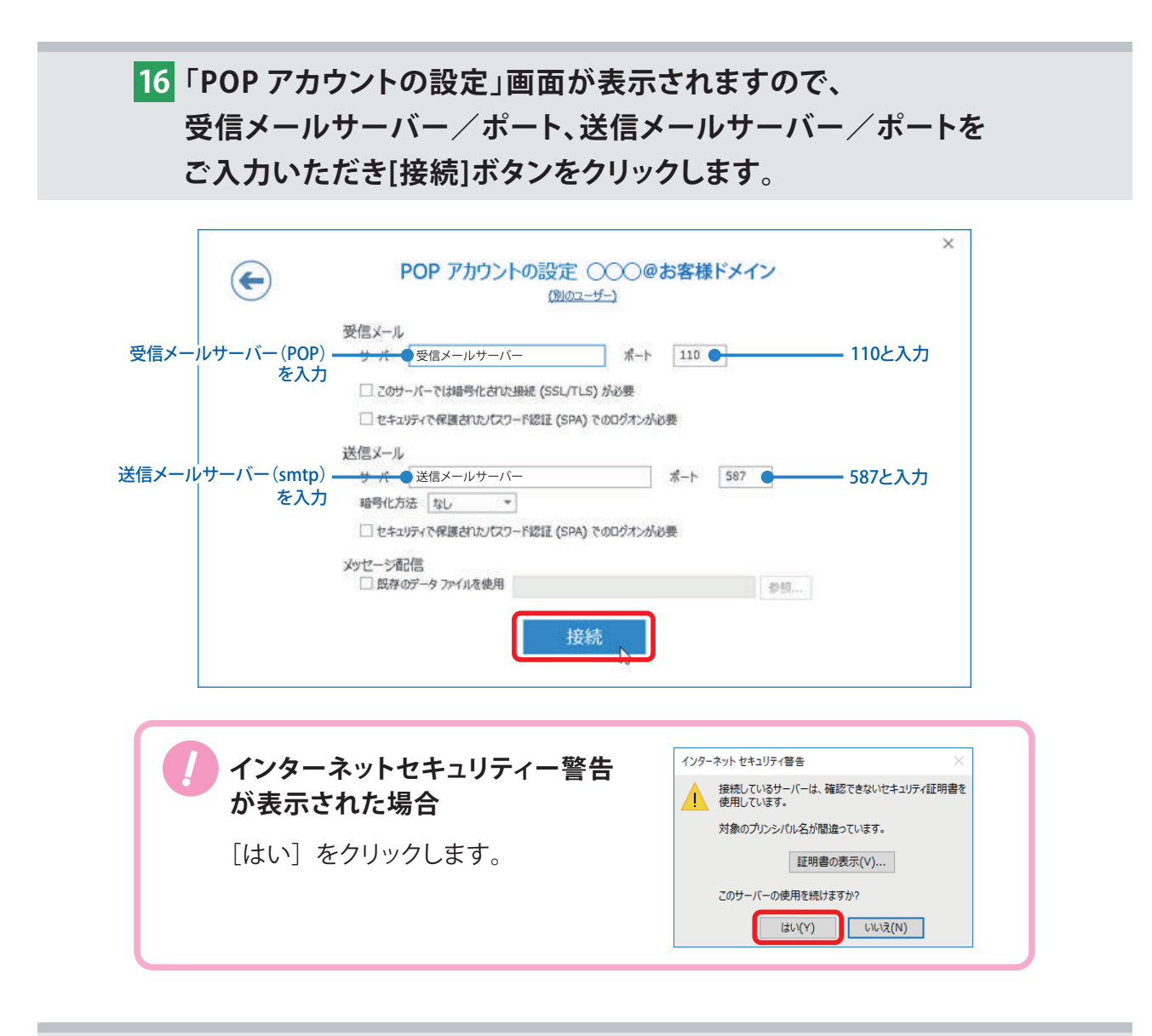

#### 17 「インターネット電子メール」のウィンドウが表示されますので、 各項目をご確認、ご入力のうえ[OK] ボタンをクリックします。

 18「アカウントのセットアップが完了しました」の画面が表示されたら 設定完了です。
 [Outlook Mobile をスマートフォンにも設定する]のチェックを はずして、[OK]ボタンでウィンドウを閉じてください。

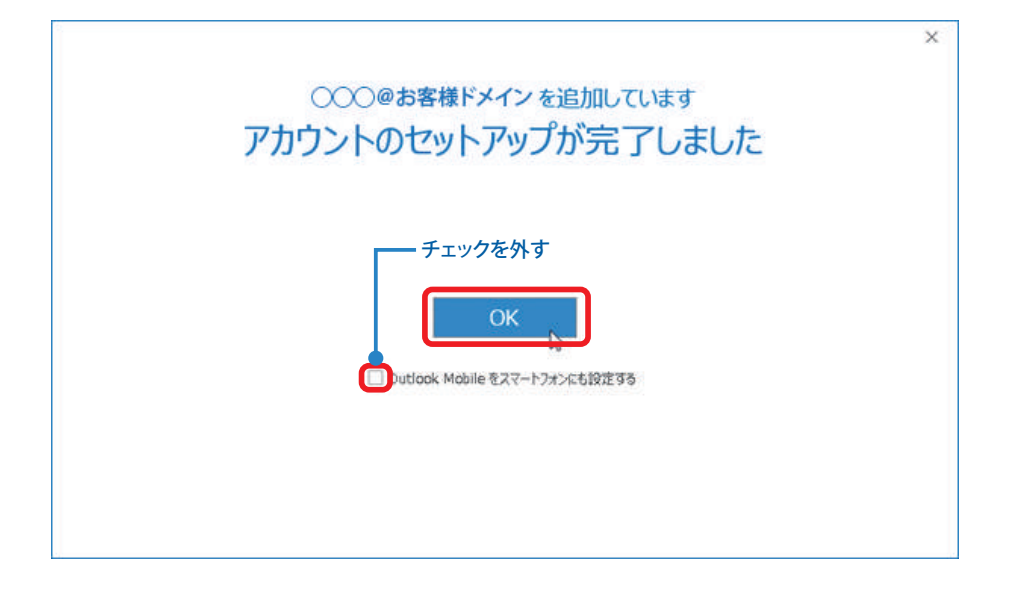

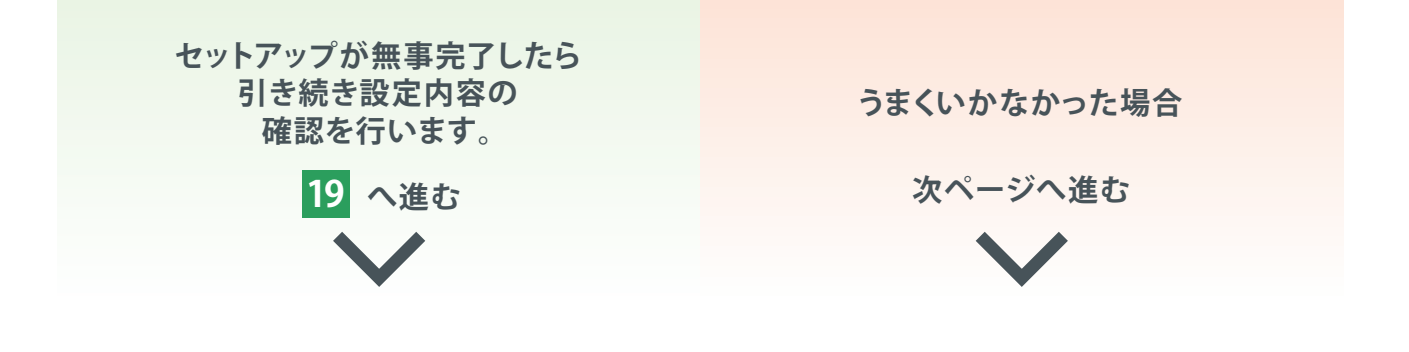

### ここまでのやり方でうまくいかなかった場合

案内致しました方法で登録が完了できなかった方向けに 別アプローチでの設定方法をご案内いたします。

> コントロールパネルを開き、「ユーザーアカウント」または 「ユーザーアカウントと家族のための安全設定」をクリック。
>  「ユーザーアカウント」を表示します。

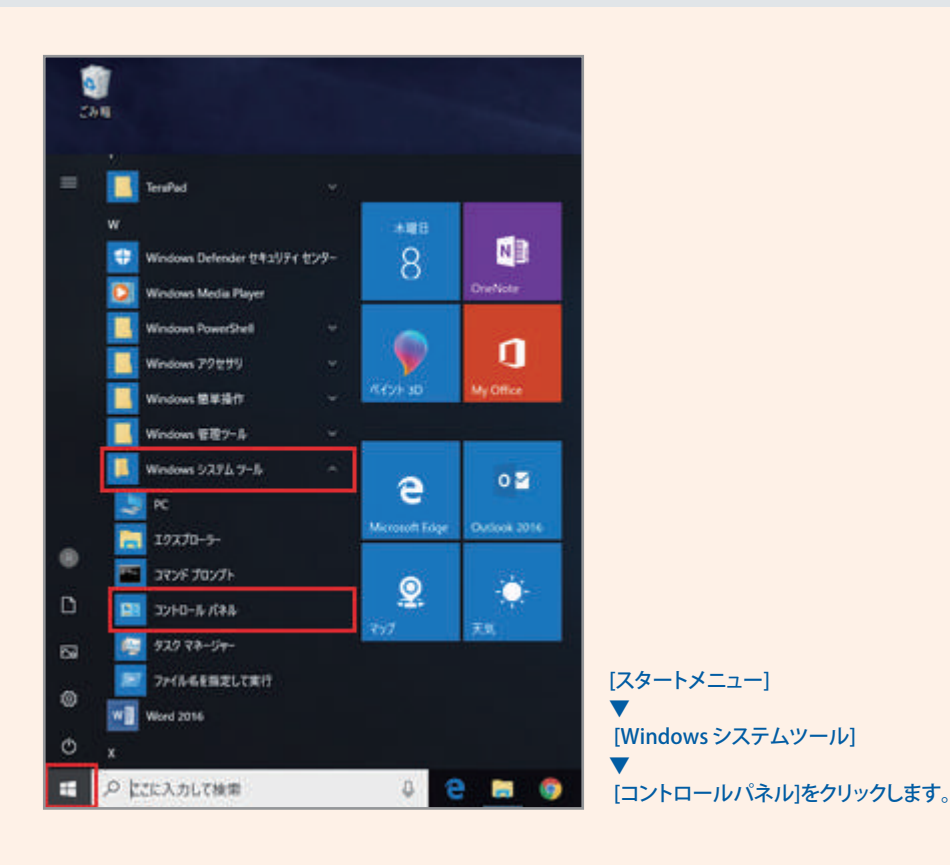

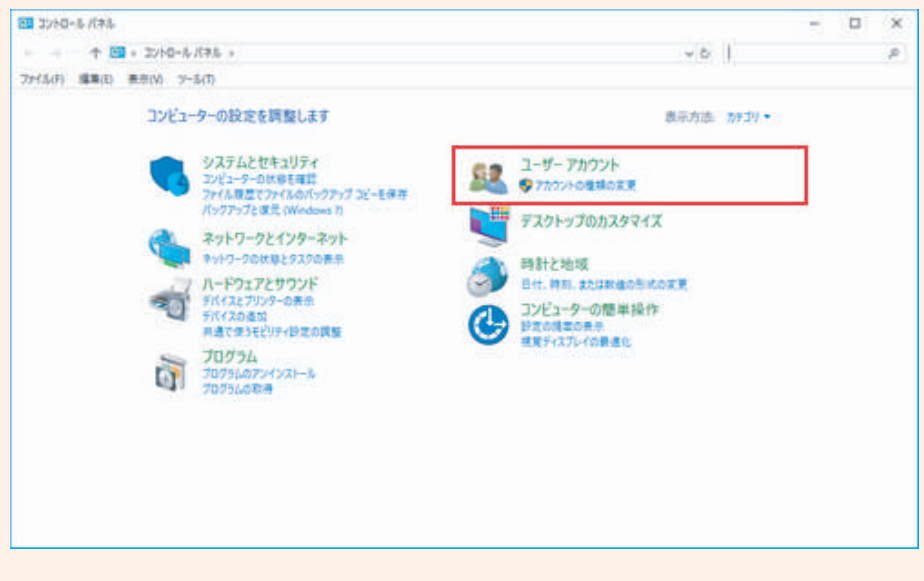

2 「ユーザーアカウント」が表示されたら、 「メール」または「Mail(Microsoft Outlook 2016)」をクリックし 「メール設定」を表示します。

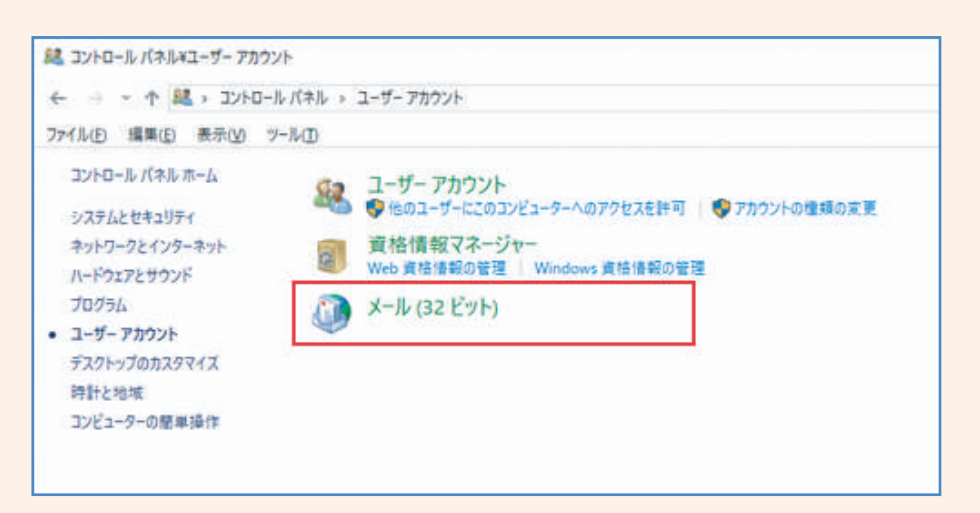

「メール」または「Mail(Microsoft Outlook 2016)」が表示されない場合
 1.Windows のコントロールパネルを開きます。
 [スタートメニュー]→[Windows システムツール]→[コントロールパネル]
 をクリックします。
 2.[コントロールパネル]から「ネットワークとインターネット」をクリックします。
 3.[ネットワークとインターネット]が開いたら「インターネットオプション」を
 クリックします。
 4.[インターネットのプロパティ]が開いたら「プログラム」のタブを開き、
 [インターネットプログラム]の「プログラムの設定(S)」をクリックします。
 5.[既定のプログラム]が開いたら「既定のプログラムの設定」をクリックします。
 6.[既定のアプリ]が開いたら「既定のアプリの選択」から「メール」をクリックし、
 プルダウンメニューから「Outlook」をクリックします

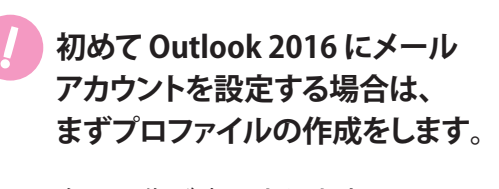

右の画像が表示されますので、 「追加(D)…」をクリックします。

| ×                                                                    |
|----------------------------------------------------------------------|
| 全般                                                                   |
| Ѿ ΖΩ⊐ℋューターにセットアップされたプロファイル(Ω):                                       |
| ^                                                                    |
| ~                                                                    |
| <b>追加(<u>D</u>)</b> 削除( <u>E</u> ) プロバティ( <u>R</u> ) ⊐ピ−( <u>Y</u> ) |
| Microsoft Outlook の起動時に使用するプロファイル:                                   |
| ○使用するプロファイルを選択する( <u>P</u> )                                         |
| ●常に使用するプロファイル(以)                                                     |
| ×                                                                    |
|                                                                      |
| OK キャンセル 道用(A)                                                       |

|            | ③ 新しいプロファイル   ※   ※   ※   ※   ※   ※   ※   ※   ※   ※   ※   ※   ※   ※   ※   ※   ※   ※   ※   ※   ※   ※   ※   ※   ※   ※   ※   ※   ※   ※   ※   ※   ※   ※   ※   ※   ※   ※   ※   ※   ※   ※   ※   ※   ※   ※   ※   ※   ※   ※   ※   ※   ※   ※   ※   ※   ※   ※   ※   ※   ※   ※   ※   ※   ※   ※   ※   ※   ※   ※   ※   ※   ※   ※   ※   ※   ※   ※   ※   ※   ※   ※   ※   ※   ※   ※   ※   ※   ※   ※   ※   ※   ※   ※   ※   ※   ※   ※   ※   ※   ※   ※   ※   ※   ※   ※   ※   ※   ※   ※   ※   ※   ※   ※   ※   ※   ※   ※   ※   ※   ※   ※   ※   ※   ※   ※   ※   ※   ※   ※   ※   ※   ※   ※   ※   ※   ※                                ※                                                                                                    < |
|------------|----------------------------------------------------------------------------------------------------|
|            | Outlook     元の手順 5 より       F順通りに進めてください。                                                                                                    |
| 3 [;<br>[] | メール設定」が表示されたら、「電子メールアカウント」をクリックし<br>電子メールアカウント]画面を表示します。   元の手順 4 に進む                                                                                                    |
| (-لا 🔕     | ル設定 - Outlook X                                                                                                    |
| 電子×·       | ール アカウント                                                                                                    |
|            | 電子メール アカウントとディレクトリを設定します。<br>電子メール アカウント(E)                                                                                                    |
| データこ       | ファイル                                                                                                    |
| Ø          | ■ 電子メールメッセージとドキュメントを保存するために使用す データ ファイル(E)                                                                                                    |
| プロファ       | -11L                                                                                                    |
|            | 電子メール アカウントとデータ ファイルの複数のプロファイルを<br>設定します。通常は、1 つのプロファイルだけが必要です。                                                                                                    |
|            |                                                                                                    |
|            | 閉じる( <u>C</u> )                                                                                                    |
|            |                                                                                                    |
|            | 初めて Outlook 2016 にメール 🍳 🚈 💉                                                                                                    |
|            | アカウントを設定する場合は、                                                                                                    |
|            | ますフロファイルの作成をします。                                                                                                    |
|            |                                                                                                    |
|            | 右の画像が表示されますので、                                                                                                    |
|            | 右の画像が表示されますので、<br>「追加(D)…」をクリックします。                                                                                                    |
|            | 右の画像が表示されますので、<br>「追加(D)…」をクリックします。                                                                                                    |
|            | 右の画像が表示されますので、<br>「追加(D)…」をクリックします。<br>「新しいプロファイル」が表示されますので、<br>ので、プロファイル条に「Outlook」と                                                                                                    |
|            | 右の画像が表示されますので、<br>「追加(D)…」をクリックします。<br>「新しいプロファイル」が表示されます<br>ので、プロファイル名に「Outlook」と<br>入力し、「OK」をクリックします。                                                                                                    |
|            | 右の画像が表示されますので、<br>「追加(D)…」をクリックします。<br>「新しいプロファイル」が表示されます<br>ので、プロファイル名に「Outlook」と<br>入力し、「OK」をクリックします。                                                                                                    |
|            | <ul> <li>右の画像が表示されますので、</li> <li>「追加(D)…」をクリックします。</li> <li>「新しいプロファイル」が表示されますので、プロファイル名に「Outlook」と</li> <li>入力し、「OK」をクリックします。</li> <li>() 新しいプロファイル</li> </ul>                                                                                                    |
|            | 右の画像が表示されますので、<br>「追加(D)…」をクリックします。<br>「新しいプロファイル」が表示されます<br>ので、プロファイル名に「Outlook」と<br>入力し、「OK」をクリックします。<br>新しいプロファイルの作成                                                                                                    |

#### 19 Outlook 2016 から[ファイル]をクリックし、[アカウント情報] 画面 が表示されますので、[プロファイルの管理(0)]をクリックします。

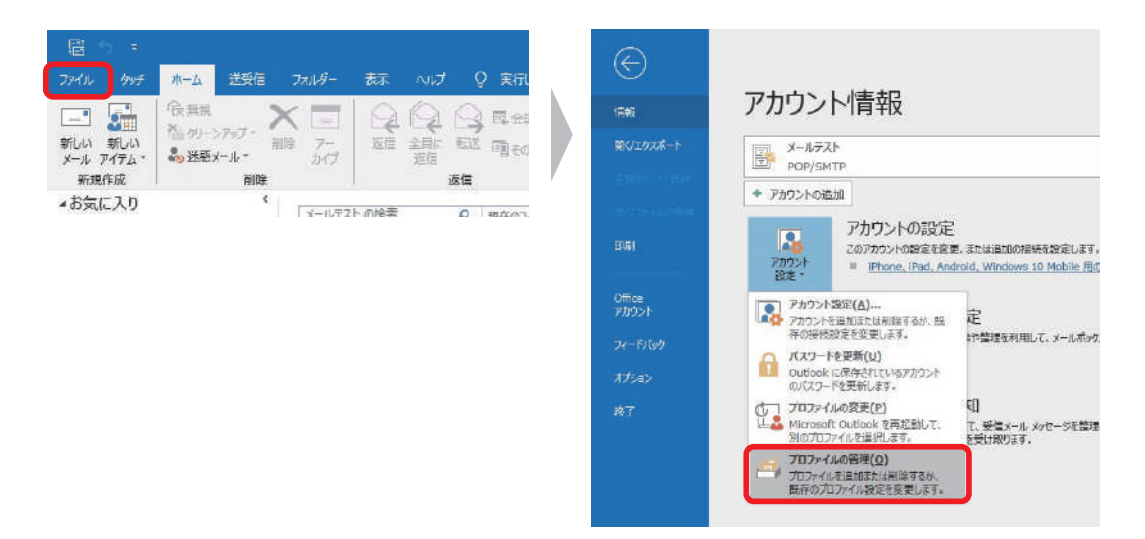

#### 20 [電子メールアカウント]をクリックします。

| メール設定 - Outlook                                                           | X                     |
|---------------------------------------------------------------------------|-----------------------|
| 電子メール アカウント<br>電子メール アカウントとディレクトリを設定します。                                  | 電子メール アカウント(E)        |
| データファイル<br>電子メールメッセージとドキュメントを保存するために使用す<br>るファイルの設定を変更します。                | データ ファイル( <u>E</u> )  |
| プロファイル<br>電子メール アカウントとデータ ファイルの複数のプロファイルを<br>設定します。通常は、1 つのプロファイルだけが必要です。 | プロファイルの表示( <u>S</u> ) |
|                                                                           | 閉じる( <u>C</u> )       |

21 [電子メールアカウント] 画面が表示されます。 [メール]タブより、対象のアカウントを選んで[変更(A)...]をクリックします。

| カウント設定                                                                      |                                                                        |
|-----------------------------------------------------------------------------|------------------------------------------------------------------------|
| 電子メール アカウント                                                                 | Xperia1                                                                |
| アカウントを追加または削除できます。また、アク                                                     | カウントを選択してその設定を変更できます。                                                  |
|                                                                             |                                                                        |
| (ール データファイル RSS フィード SharePo                                                | oint リスト インターネット予定表 公開予定表 アドレス帳                                        |
|                                                                             |                                                                        |
| ☆新規(N) ※ 修復(E)     登更(A)     愛更(A)                                          |                                                                        |
| 名前                                                                          | 種類                                                                     |
| ● ○○○@お交様ドメイン                                                               | POD/SMTD (送信で使用する時定のフォウント)                                             |
| • 000em=1#1712                                                              | TOTOTOTOTO (MELECICITY STANLOW NYSYT)                                  |
|                                                                             |                                                                        |
|                                                                             |                                                                        |
|                                                                             |                                                                        |
|                                                                             |                                                                        |
|                                                                             |                                                                        |
|                                                                             |                                                                        |
|                                                                             |                                                                        |
| 望沢したアカウントでは、新しいバッセージを次の場所                                                   | 行政信じます:                                                                |
| ■ 2000年は1717      羅択したアカウントでは、新しいメッセージを次の場所     フォルダーの変更(F)     ○○○○のお変接ドメ. | 行動電します:                                                                |
| 選択したアカウントでは、新しいメッセージを次の場所<br>フォルダーの変更(E) ○○○@お客様ドメ・                         | 101,500 (と言くいけ) のムインパンパイ<br>行に配信します:<br>イン¥受信トレイ                       |
| 星択したアカウントでは、新しいメッセージを次の場所<br>フォルダーの変更(E) ○○○@お客様ドメ・                         | れて配信します:<br>イン¥受信トレイ                                                   |
| 呈択したアカウントでは、新しいソッセージを次の場所<br>フォルダーの変更(E) ○○○@お客様ドメ・                         | れて配信します:<br>イン¥受信トレイ                                                   |
| 選択したアカウントでは、新しいメッセージを次の場所<br>フォルダーの変更(E) 〇〇〇@お客様ドメ・                         | 101,500 (と言ていいう 50425) メントリ<br>和に配信します:<br>イン¥受信トレイ                    |
| 呈択したアカウントでは、新しいメッセージを次の場所<br>フォルダーの変更(E) ○○○@お客様ドメ・                         | 101,500 (と言ていいう 50425) メンパリ<br>fic配信します:<br>イン¥受信トレイ<br>Xperia1 間にる(の) |

#### 22 [POP と IMAP のアカウント設定] 画面が表示されます。 下記を参照して各項目を設定し、[詳細設定]をクリックします。

|         | アカウントの変更                                                                                                    | . [                                                                                      | 送信者として相手に通知される名前を入力                                                                                                    |
|---------|----------------------------------------------------------------------------------------------------|------------------------------------------------------------------------------------------|----------------------------------------------------------------------------------------------------|
|         | POPとIMAPのアカウント設定<br>お使いのアカウントのメール                                                                                                  | 定<br>・サーバーの設定を入力してください。                                                                  | ● ○○○@お客様ドメイン                                                                                                    |
|         | ユーザー情報<br>名前(Y):<br>モ子メール アドレス(E):<br>サーバー情報<br>アカウントの種類(A):<br>受信メール サーバー(I):<br>送信メール サーバー(SMTP)<br>メール サーバーへのログオンド<br>アカウント名(U) | 送信者名<br>〇〇〇@お客様ドメイン<br>POP3<br>受信メールサーバー<br>受信メールサーバー<br>詳<br>アカウント名 (ID)                | <ul> <li>アカウント設定のテスト</li> <li>アカウントをテストして、入力内容が正しいかどうかを確認することをお勧めします。</li> <li>アカウント設定のテスト(工)</li> <li>☑[次へ]をクリックしたらアカウント設定を自動的にテストする<br/>(5)</li> </ul> |
|         | バスワード(P):<br>メールサーバーがでキエリ・<br>ている場合にま、チミックオッ                                                                                       | ●メールパスワード(PW)<br> パスワードを保存する(B)<br>パで保護されたパスワード認証 (SPA) に対応し<br>ウスをオンにしてください( <u>Q</u> ) | 詳細設定(M)       < 戻る(B)       次へ(M) >       キャンセル                                                                                                    |
| チェックは入れ | はません                                                                                                    | -チェックを入れてください<br>- メールパスワード (PW)を入す<br>- アカウント名を入力                                       | 受信メールサーバー (POP)を入力<br>送信メールサーバー (smtp)を入力<br>り                                                                                                    |

| 23 [インターネット電子メール設定]画面が表示されます。 |
|-------------------------------|
| [送信サーバー]タブをクリックします。           |
| [送信サーバー(SMTP)は認証が必要]にチェックを入れ、 |
| [受信メール サーバーと同じ設定を使用する]を選択します。 |

| インターネット電子メール設定 |                                 | ×    |
|----------------|---------------------------------|------|
| 全般 送信サーバー      | 样細設定                            |      |
| ☑送信サーバー (SMTP) | ) は認証が必要( <u>O)</u>             |      |
| ● 受信メール サーバ    | ーと同じ設定を使用する( <u>U)</u>          |      |
| 〇次のアカウントとパ     | スワードでログオンする(上)                  |      |
| アカウント名(N):     |                                 |      |
| パスワード(P):      |                                 |      |
|                | パスワードを保存する(R)                   |      |
| 2キュリティでほ       | R護されたパスワ−ド認証 (SPA) に対応(Q)       |      |
| ○ メールを送信する     | 前に受信メール サーバーにログオンする( <u>I</u> ) |      |
|                | ОК ‡1                           | ッンセル |

| (ンターネット電子メール設定 ×                                              |                                         |
|---------------------------------------------------------------|-----------------------------------------|
| 全般 送信サーバー 詳細設定                                                |                                         |
| サーバーのポート番号                                                    | <b>—— 110</b> と入力                       |
| 受信サーバー (POP3)( <u>I</u> ): 110<br>標準設定( <u>D</u> )            | チェックを外してください                            |
| ■ このサーバー (は暗号化された接続 (SSL/TLS) か必要(E)<br>送信サーバー (SMTP)(Q): 587 | <b> 587</b> と入力                         |
| 使用する暗号化接続の種類(C): なし                                           |                                         |
| サーバーのタイムアウト(T)                                                | ーー [なし]を選択                              |
| 短い 📲 長い 1分                                                    |                                         |
| #CIE<br>□ サーバーにメッセージのコピーを置く(L)                                |                                         |
| ☑ サーバーから削除する(R) 14 € 日後                                       | ーー サーバーにメッセージのコピーを置                     |
| [」」削除済みアイテム]から削除されたら、サーバーから削除(M)                              | 場合はナエックを入れ、<br>サーバーから削除するタイミングにジ        |
|                                                               | チェックを入れてください                            |
|                                                               | ※削除するタイミンクを設定しないと<br>サーバー内にメールがたまり続け、   |
|                                                               | 割当容量がいっぱいになると、メールの<br>送受信ができなくなってしまいます。 |
|                                                               | サーバーにメッセージのコピーを置                        |
|                                                               | サーバーにメッセージのコピーを<br>場合は全てチェックを外す         |

25 [POP と IMAP のアカウント設定] 画面に戻ります。 [[次へ]をクリックしたらアカウント設定を自動的にテストする]に チェックが入っていることを確認し、「次へ」をクリックします。

| ユーザー情報                        |                        | アカウント設定のテスト                            |
|-------------------------------|------------------------|----------------------------------------|
| 名前(Y):                        | 送信者名                   | アカウントをテストして、入力内容が正しいかどうかを確認することをお勧め    |
| 電子メールアドレス(E):                 | 000@お客様ドメイン            | U# 9 =                                 |
| サーバー情報                        |                        | アカウント設定のテスト(工)                         |
| アカウントの種類( <u>A</u> ):         | POP3                   |                                        |
| 受信メール サーバー(I):                | 受信メールサーバー              | □[17へ]をクリックした5アカウント設定を自動的にテストする<br>(2) |
| 送信メールサーバー (SMTP)( <u>O</u> ): | 送信メールサーバー              | 新しいメッセージの配信先:                          |
| メール サーバーへのログオン情報              | harden alam et totano. | ⑥新しい Outlook データファイル(W)                |
| アカウント名(リ):                    | アカウント名(ID)             | ○既存の Outlook データファイル(X)                |
| バスワード(P):                     | メールパスワード(PW)           | 参照(3)                                  |
|                               | ワードを保存する(B)            |                                        |
| □ メール サーバーがヤキュリティで保護          | 輝されたパスワード認証 (SPA) に対応し |                                        |
| ている場合には、チェックボックスを             | オンにしてください(Q)           | 詳細設定(M)                                |

26 [テスト アカウント設定] 画面が表示され、設定したアカウント宛に テストメールが送信されます。 [状況]欄に[完了]と表示されましたら、[閉じる]をして終了です。 テストアカウント設定 すべてのテストが完了しました。[閉じる]をクリックして続行してください。 閉じる(⊆) 970 15-471 状況 ✓ 受信メール サーバー (POP3) へのログオン 完了 √テスト電子メール メッセージの送信 完了 エラーが表示された場合 [閉じる]をクリックして 22 へ戻り、設定内容をご確認ください。 テスト アカウント設定 テストの処理中にいくつかのエラーが発生しました。詳細についてはエラーの一覧を参照してください。 推奨する解決方法を行っても問題が解決しない場合は、お使いのインターネット サービス プロバイダーに連絡してください。 中止(S) 閉じる(C) タスク エラー ● テスト電子メールメッセージの送信:電子メール サーバーが見つかりません。アカウントのプロパティでサーバー 情報を確認してください。